## Cenni preliminari su Microsoft ActiveX Upload Control

È possibile utilizzare l'applicazione Microsoft ActiveX Upload Control per pubblicare le pagine Web sul server Web. Per pubblicare cartelle o file, trascinare i file da Esplora risorse o dal desktop sull'icona di ActiveX Upload Control oppure fare doppio clic sulla medesima e selezionare i file che si desidera pubblicare.

Per ottenere le migliori prestazioni dall'applicazione ActiveX Upload Control, è necessario che l'amministratore del server Web esegua le seguenti operazioni:

- Autorizzare la pubblicazione di file e di cartelle sul server Web.
- Impostare le proprietà necessarie sul server Web per consentire la pubblicazione.

Attenersi alla seguente procedura, se necessario:

- 1 Fare clic con il pulsante destro del mouse sull'icona di ActiveX Upload Control, quindi scegliere l'opzione per il caricamento delle impostazioni.
- 2 Digitare il nome della directory locale appropriata del computer in uso.

Per ulteriori informazioni, fare clic su Argomenti correlati.

{button ,AL("IDH\_UPLOAD\_SETTINGS")} Argomenti correlati

## Specificare la directory locale da associare all'URL di destinazione

Nella finestra di dialogo per il caricamento delle impostazioni è possibile specificare la directory locale che si desidera utilizzare per la pubblicazione di file sul sito Web. I file della directory locale verranno pubblicati nella destinazione specificata dal Localizzatore universale di risorse (URL) o indirizzo Internet. L'autore del contenuto della pagina Web determinerà l'impostazione dell'URL.

Attenersi alla seguente procedura:

• Per associare una directory particolare o una cartella al server Web, digitare il nome della directory o della cartella nella casella appropriata, digitare ad esempio c:\sito\immagini\gif

{button ,AL("IDH\_OVERVIEW")} Argomenti correlati